# **D-Link**

คู่มือการติดตั้ง DIR-825M AC1200 MU-MIMO Gigabit Router

#### <u>บรรจุภัณฑ์</u>

- 1. DIR-825M
- 2. Power Adapter DC 12V/1A
- 3. Ethernet cable
- 4. คู่มือการติดตั้ง DIR-825M

### <u>รูปแบบการเชื่อมต่อ</u>

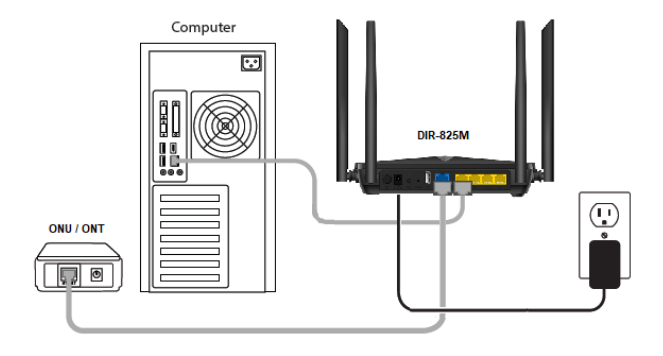

### <u>รายละเอียดไฟสถานะ LED ด้านหน้า</u>

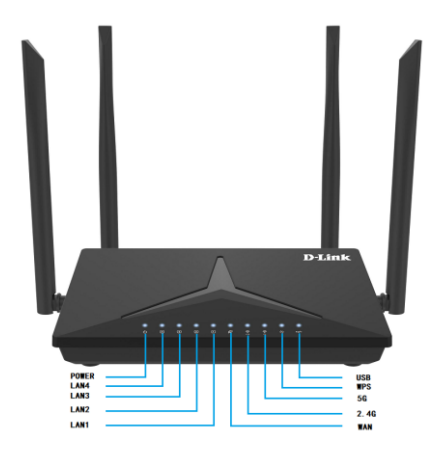

| ไฟสถานะ | สถานะ    | ความหมาย                       |  |  |  |
|---------|----------|--------------------------------|--|--|--|
| POWER   | ଜିର      | อุปกรณ์เปิด                    |  |  |  |
|         | ดับ      | อุปกรณ์ปิด                     |  |  |  |
| 2.4G    | ଜିର      | WiFi 2.4GHz เปิดทำงาน          |  |  |  |
|         | กระพริบ  | อุปกรณ์กำลังส่งข้อมูลผ่าน WiFi |  |  |  |
|         |          | 2.4GHz                         |  |  |  |
|         | ดับ      | WiFi 2.4GHz ปิดทำงาน           |  |  |  |
| 5G      | ଜିର      | WiFi 5GHz เปิดทำงาน            |  |  |  |
|         | กระพริบ  | อุปกรณ์กำลังส่งข้อมูลผ่าน WiFi |  |  |  |
|         |          | 5.8GHz                         |  |  |  |
|         | ดับ      | WiFi 5GHz ปิดทำงาน             |  |  |  |
| WPS     | กระพริบ  | WPS กำลังทำงาน                 |  |  |  |
|         | ดับ      | WPS เชื่อมต่อแล้ว หรือ ปิด WPS |  |  |  |
| LAN 1-4 | ଜିର      | LAN มีการเชื่อมต่อ             |  |  |  |
|         | กระพริบ  | กำลังรับหรือส่งข้อมูล Packets  |  |  |  |
|         | ดับ      | ไม่ได้มีการเชื่อมต่อพอร์ท LAN  |  |  |  |
| WAN     | <u> </u> | WAN มีการเชื่อมต่อ             |  |  |  |
|         | กระพริบ  | กำลังรับหรือส่งข้อมูล Packets  |  |  |  |
|         | ดับ      | ไม่ได้มีการเชื่อมต่อพอร์ท WAN  |  |  |  |
| USB     | <u> </u> | มีการเชื่อมต่อ USB             |  |  |  |
|         | กระพริบ  | กำลังส่งข้อมูล                 |  |  |  |
|         | ดับ      | ไม่ได้มีการเชื่อมต่อ USB       |  |  |  |

### <u>รายละเอียดการเชื่อมต่อด้านหลัง</u>

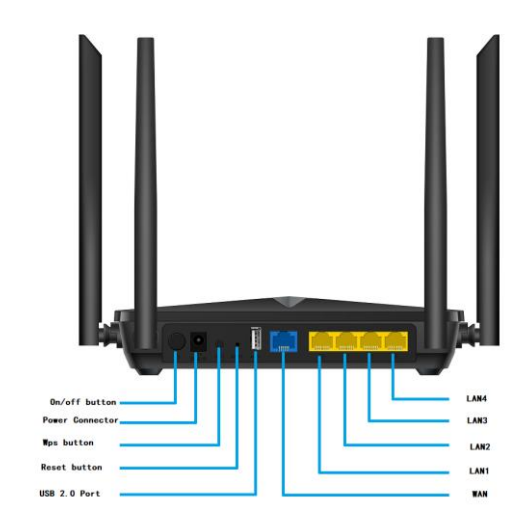

| Interface | รายละเอียด                                      |
|-----------|-------------------------------------------------|
| On/Off    | สวิทช์สำหรับเปิด/ปิด                            |
| Power     | ช่องสำหรับต่ออะแดปเตอร์ 12V 1A                  |
| WPS       | กดปุ่มนี้จะเป็นการเปิดการใช้งาน WPS             |
| Reset     | ปุ่มสำหรับ Reset โดยกดมากกว่า 3 วินาที และปล่อย |
|           | ระบบจะทำการ Reset คืนค่าตั้งต้นจากโรงงาน        |
| USB       | พอร์ท USB                                       |
| WAN       | เชื่อมต่อ กับ ONT หรือ ONU                      |
| LAN1-4    | เชื่อมต่อกับคอมพิวเตอร์ หรือ อุปกรณ์เครือข่าย   |

<u>การติดตั้ง</u>

1. ต่ออะแดปเตอร์ที่ช่อง 12V

- 2. ต่อสายแลนจากช่อง LAN 1-4 ไปยังคอมพิวเตอร์
- 3. ต่อสายแลนจากช่อง WAN ไปยัง ONT หรือ ONU

4. รอจนไฟแสดงสถานะ POWER, LAN, WAN, 2.4G และ 5G ติดค้าง จึงเริ่มตั้งค่าการใช้งาน

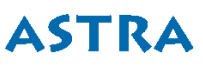

## **D-Link** วิธีการตั้งค่าอินเทอร์เน็ตแบบเร็ว โดยเว็บคอนฟิก

1. เปิด Browser เช่น Microsoft Edge หรือ Google Chrome พิมพ์ <u>http://192.168.0.1</u> หรือ <u>http://dlinkrouter.local</u> แล้วกดปุ่ม **Enter** 

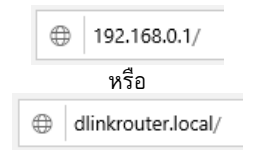

 จะปรากฏหน้าต่าง Login เพื่อให้ตั้งค่า กรอก Username เป็น admin Password ตามฉลากที่ติดด้านล่างอุปกรณ์ และ Captcha ตัวเลขหรือ ดัวอักษรที่แสดง จากนั้น คลิก Login

| admin |       |      |
|-------|-------|------|
|       |       |      |
| N1if  |       | N1if |
|       |       |      |
|       | Login |      |

#### หลังจาก Login เข้ามาแล้ว จะปรากฏหน้า Setup Wizard ให้คลิก Next >> เพื่อเริ่มการตั้งค่า

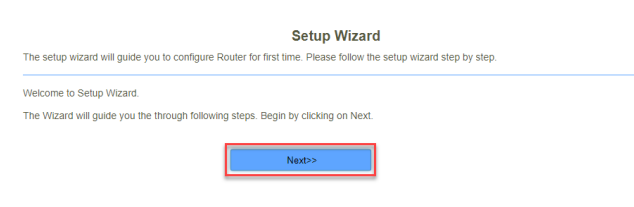

 ขั้นตอนที่ 1 : Operation Mode ให้เลือก Gateway จากนั้นคลิก Next >> เพื่อไปขั้นตอนถัดไป

| Gateway:      | In this mode, the device is supposed to connect to internet via<br>ADSU/Cable Modern. The NAT is enabled and PCs in LAN ports<br>share the same IP to ISP through WAN port. The connection type<br>can be setup in WAN page by using PPPOE, DHCP client or static<br>IP.                                                                                    |
|---------------|----------------------------------------------------------------------------------------------------|
| Bridge/AP:    | In this mode, all ethernet ports and wireless interface are bridged<br>) together and NAT function is disabled. All the WAN related function<br>and firewall are not supported.                                                                                                    |
| Wireless ISP: | In this mode, all ethernet ports are bridged together and the<br>wireless client will connect to ISP Pouler. The NAT is enabled and<br>PCs in ethernet ports share the same IPo ISP through wireless<br>LAN you can connect to the ISP AP IP SIte-Survey page. The<br>connection type can be setup in WAN page by using PPPOE,<br>DHCP client or static IP. |

5. ขั้นตอนที่ 2 : WAN Interface Setup ให้เลือก WAN Access Type เป็น PPPoE เมื่อเชื่อมต่อ DIR-825M กับ ONT หรือ ONU แบบ Bridge Mode จากนั้น กรอก User Name และ Password ที่ใช้ในการเชื่อมต่อ อินเทอร์เน็ต แล้วคลิก Next >> เพื่อไปขั้นตอนถัดไป

| Step 2                 | 2: WAN In                                                                                                    | iterfac | e Setup |   |           |
|------------------------|----------------------------------------------------------------------------------------------------|---------|---------|---|-----------|
| WAN                    | Access Type:                                                                                                    | PPPoE   |         | ~ |           |
|                        | User Name:                                                                                                    | usernam | 8       |   |           |
| L                      | Password:                                                                                                    |         |         |   |           |
| Clone M<br>E<br>Cancel | AC Address:<br>nable VLAN:<br>< <bi< td=""><td>0000000</td><th>Next&gt;&gt;</th><td>7</td><td>Clone MAC</td></bi<> | 0000000 | Next>>  | 7 | Clone MAC |

6. ขั้นตอนที่ 3 : LAN Interface Setup เป็นการตั้งค่า IP Address หรือ Subnet Mask ถ้าไม่มีการเปลี่ยนแปลง คลิก Next >> เพื่อไปขั้นตอน ถัดไป

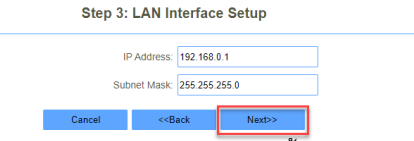

 7. ขั้นตอนที่ 4 : Set admin account เป็นการตั้งค่า admin Password เพื่อเข้าไปดั้งค่าอุปกรณ์ครั้งต่อไป ถ้าไม่เปลี่ยนแปลง คลิก Next >> เพื่อ ไปขั้นตอนถัดไป

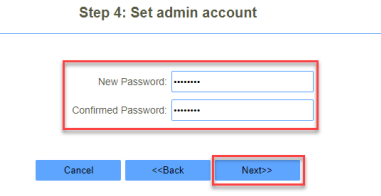

 ขั้นตอนที่ 5 : Setup Wireless เป็นการตั้งค่า Wireless SSID และ Password ของ Wireless ทั้งย่าน 2.4GHz และ 5GHz ถ้าเสร็จสิ้นการตั้ง ค่าแล้ว คลิก Finished >> แล้วรอสักครู่...

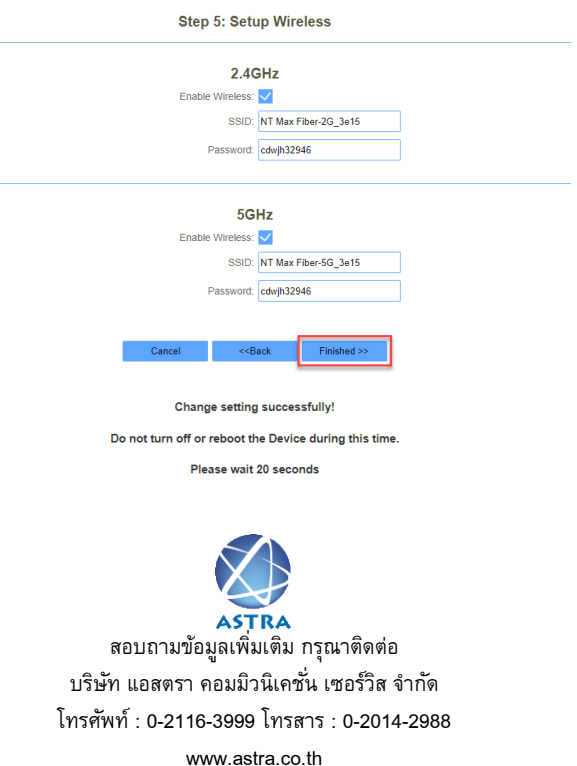

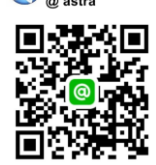

VLLA

Kine Support